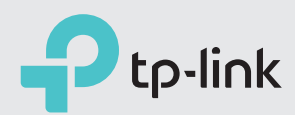

## 3G/4G Router Mode

# Quick Installation Guide

AC1350 3G/4G Wireless Dual Band Router

TL-MR3620

### Connect the Hardware

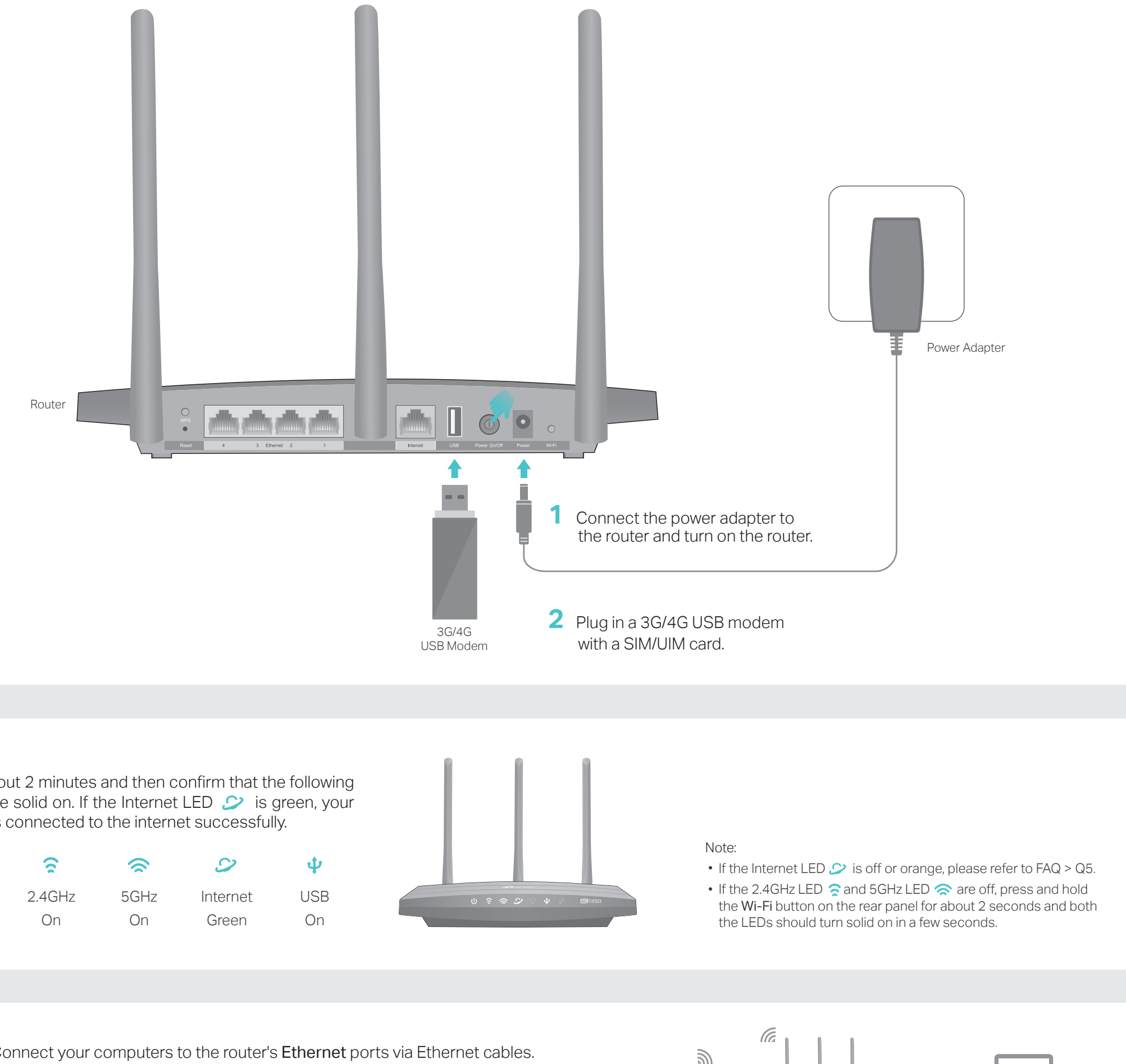

### Verify the Hardware Connection

Wait about 2 minutes and then confirm that the following LEDs are solid on. If the Internet LED 🎾 is green, your router is connected to the internet successfully.

| С<br>U | ŝ      | <b></b> | 9        | ψ  |
|--------|--------|---------|----------|----|
| Power  | 2.4GHz | 5GHz    | Internet | US |
| On     | On     | On      | Green    | Or |

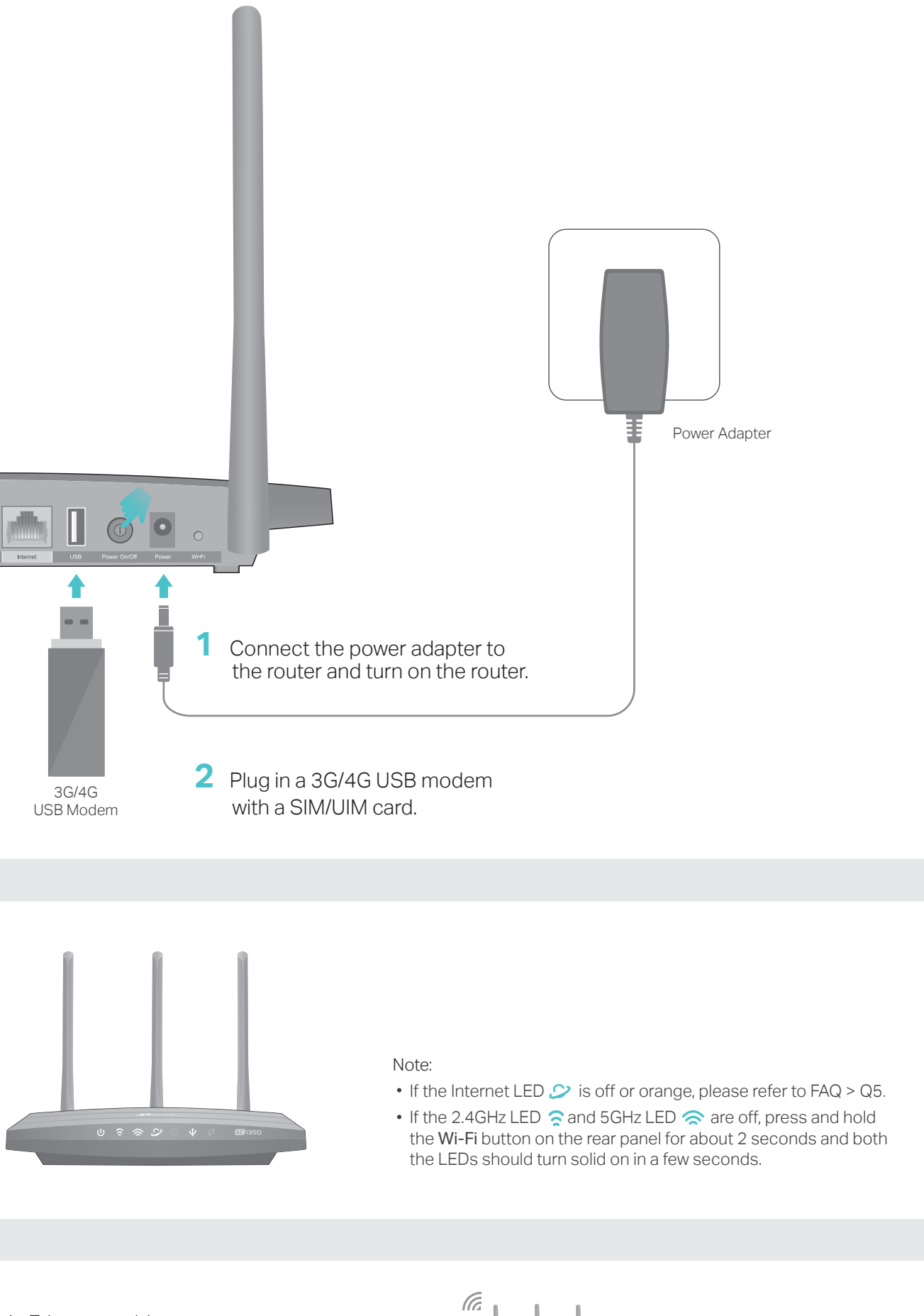

Wired: Connect your computers to the router's Ethernet ports via Ethernet cables.

Wireless: Connect wireless devices using the SSID (network name) and wireless password printed on the label at the bottom of the router.

Enjoy the Internet

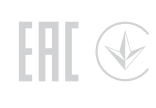

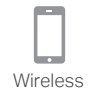

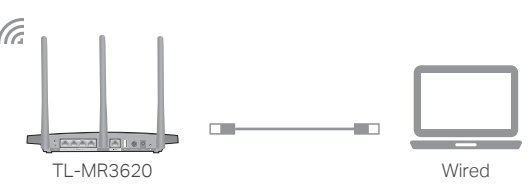

### Wireless Router Mode

If your internet connection is through an Ethernet cable directly from the wall instead of through a DSL/Cable/Satellite modem, connect the Ethernet cable to the router's Internet port and then follow Step 4 and 5 to complete the hardware connection.

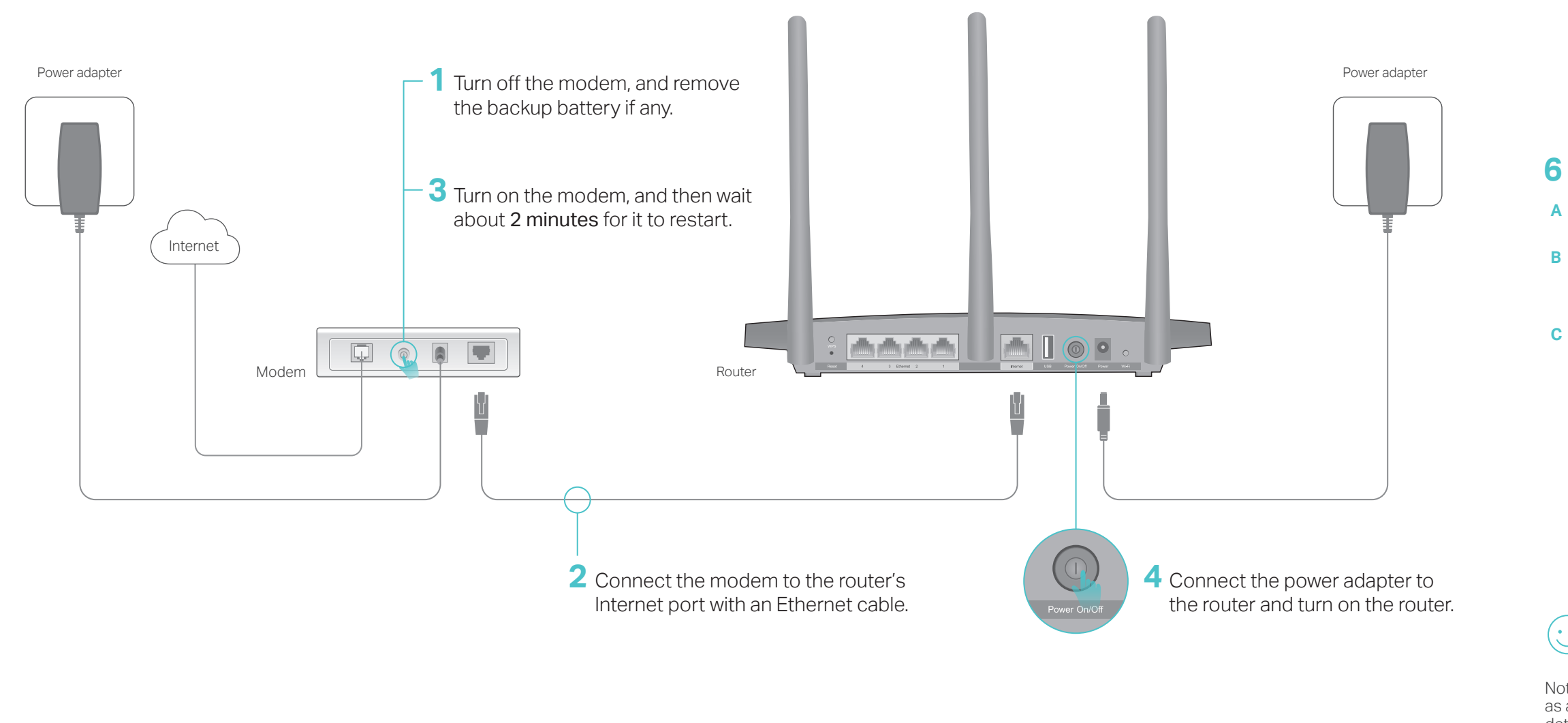

### Tether App

TP-Link Tether app provides a simple, intuitive way to access and manage your router. Scan the QR code to download the app from the Apple App Store or Google Play.

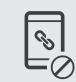

Block unwelcome users from connecting to your network

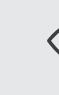

View information about clients

O

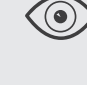

connected to your router

App Store

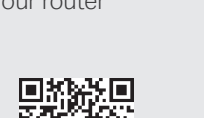

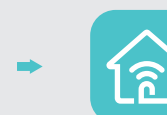

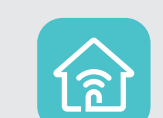

Change the basic wireless network settings

Set up Parental Controls with access time

#### Q1. What should I do if I can't access the web management page? • If the computer is set to a static IP address, change its settings to obtain an IP address automatically.

• Verify that http://tplinkwifi.net is correctly entered in the web browser. Alternatively, enter http://192.168.1.1 in the web browser.

FAQ (Frequently Asked Questions)

- Use another web browser and try again.
- Reboot your router and try again.
- Disable and enable the network adapter in use.

#### Q2. What should I do if I forget my web management password?

• Reset the router to its factory default settings (FAQ > Q4) and then create a password for future logins.

#### Q3. What should I do if I forget my wireless network password?

- If you have not changed the default wireless password, you can find it on the label at the bottom of the router.
- Connect a computer directly to the router using an Ethernet cable. Log in to the router's web management page and go to Basic > Wireless to retrieve or reset your wireless password.

5 Verify that the following LEDs are solid on to confirm the hardware is connected correctly.

| U<br>Power | <u></u> |      | 9        |  |
|------------|---------|------|----------|--|
|            | 2.4GHz  | 5GHz | Internet |  |
| On         | On      | On   | On       |  |

Note: If the 2.4GHz LED ? and 5GHz LED ? are off, press and hold the Wi-Fi button on the rear panel for about 2 seconds and both the LEDs should turn solid on in a few seconds.

#### 6 Configure the router.

A Connect your device to the router via an Ethernet cable or wirelessly. The default SSID and wireless password are printed on the lable at the bottom of the router.

B Launch a web browser and enter http://tplinkwifi.net in the address bar. Create a password for future logins, and click Let's Get Started.

Note: If the login window does not appear, please refer to FAQ > Q1.

C Follow the step-by-step instructions of the Quick Setup to complete the initial configuration. On the Operation Mode Setting page, select Wireless Router Mode.

| Operation Mode                         | e Setting              | Summary         |
|----------------------------------------|------------------------|-----------------|
| ime Zone                               | •<br>Wireless Settings | Connection Test |
| <ul> <li>3G/4G Router Mode</li> </ul>  | 9                      |                 |
| <ul> <li>3G/4G Router Mode</li> </ul>  | e with Ewan Backup     |                 |
| <ul> <li>Wireless Router Mo</li> </ul> | ode                    |                 |
| • Wireless Router Mo                   | de With 3G/4G Backup   |                 |
|                                        |                        | Back Next       |

### **Enjoy the internet!**

Note: The router can also be configured with a primary WAN and a 3G/4G USB modem as a backup (secondary) solution to ensure "always-on" internet connectivity. For details, refer to the User Guide at www.tp-link.com.

Q4. How do I reset the router to its factory default settings?

• With the router powered on, press and hold the Reset button on the rear panel until all the LEDs are on and then release it.

• Log in to the router's web management page. Go to Advanced > System Tools > Backup & Restore and click Factory Restore. The router will restore and reboot automatically

Q5. What should I do if I can't access the internet via the 3G/4G USB modem?

 Go to our website at www.tp-link.com, click Support > Compatibility List > TL-MR3620 and make sure that your 3G/4G USB modem is on the compatibility list. • Make sure that you have a valid SIM/UIM card inserted into the 3G/4G USB modem. • Plug the 3G/4G USB modem directly into your computer and disable the PIN verification via the modem utility to check if you have the internet connection on your computer. • Obtain the latest dial number and APN (Access Point Name) from your ISP, and update the information through the router's web management page.

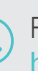

For technical support and other information, please visit http://www.tp-link.com/support